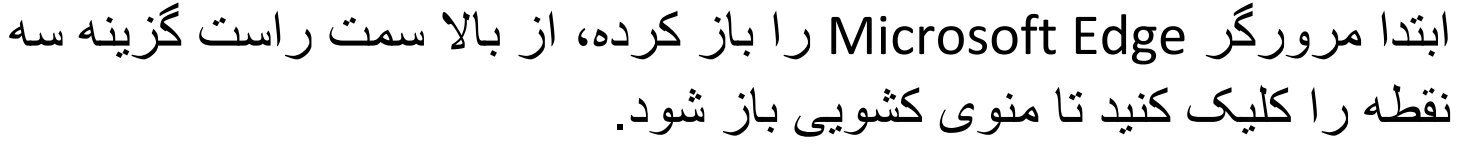

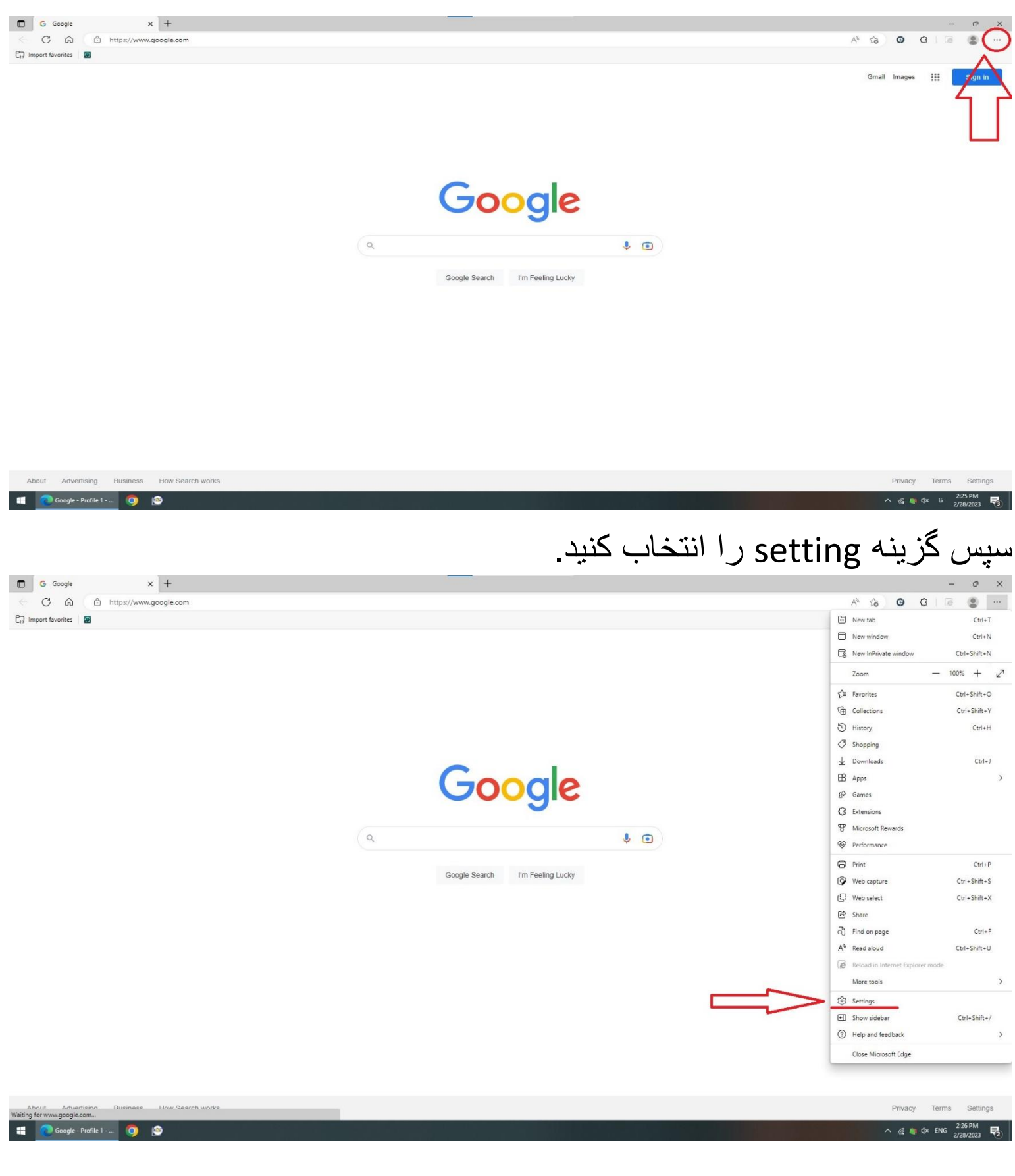

## در صفحهی باز شده از سمت چپ وارد قسمت Default browser شوید و مطابق عکس گزینه Allow را فعال کنید<u>.</u>

6 0 0 0 0 ... ← C බ @ Edge | edge://settings/defaultBrowser 🛱 Import favorites 🛛 🔯 Settings Default browser Q Search settings Make Microsoft Edge your default browser Make default A Profiles Privacy, search, and services Internet Explorer compatibility Appearance Sidebar حتما گزینهی Allow انتخاب شود Allow 🗸 Allow sites to be reloaded in Internet Explorer mode (IE mode) 🕥 Start, home, and new tabs When browsing in Microsoft Edge, if a site requires Internet Explorer for compatibility Share, copy and paste Add Internet Explorer mode pages Cookies and site permission These pages will open in Internet Explorer mode for 30 days from the date you add the page. You have 9 pages that'll automatically open in Internet Explorer mode. 1 🗔 Default browser ↓ Downloads Page Date added Expires A Family http://185.56.95.203:8090/ 面 2/1/2023 3/3/2023 At Languages http://192.168.1.200/index.html 2/27/2023 3/29/2023 愈 Printers http://192.168.1.28/index.html 2/27/2023 3/29/2023 TIT System and performance C Reset settings http://192.168.26.199/index.html 3/28/2023 ⑩ 2/26/2023 Phone and other devices http://192.168.26.52/index.html T 2/27/2023 3/29/2023 🕱 Accessibility http://192.168.55.121/ 2/25/2023 3/27/2023 创 D About Microsoft Edge http://192.168.55.121/index.html 2/25/2023 3/27/2023 TÎI/ http://5.233.87.59:8040/Config.html 2/25/2023 3/27/2023 혭 . http://5.233.87.59:8040/preview.html 2/25/2023 3/27/2023 ŵ

سپس مطابق عکس در قسمت سرچ کلمه IE Mode را جستجو کنید و گزینه IE Mode را فعال کنید.

6 0 0 0 0 0

## 

| • ****                                                |                                                                                                    |                                 |
|-------------------------------------------------------|----------------------------------------------------------------------------------------------------|---------------------------------|
| ngs                                                   | Show favorites bar                                                                                             | Always 🗸                        |
| e mode X                                              | Select which buttons to show on the toolbar:                                                                   |                                 |
| Privacy, search, and services                         | G Home button                                                                                                  | Set button URL                  |
| ibar                                                  | → Forward button<br>The forward button auto appears in the toolbar when it's possible to go forward.           | Show automatically $$           |
| Share, copy and paste<br>Cookies and site permissions | Extensions button The extensions button auto appears in the toolbar when one or more extensions are turned on. | Show automatically $\checkmark$ |
| efault browser                                        | £ Favorites button                                                                                             |                                 |
| Family                                                | G Collections button                                                                                           | $\overline{}$                   |
| Languages<br>Printers                                 | C History button                                                                                               | •                               |
| System and performance                                | ↓ Downloads button                                                                                             |                                 |
| none and other devices                                | Service Performance button                                                                                     |                                 |
| Accessibility<br>About Microsoft Edge                 | Math Solver button                                                                                             |                                 |
|                                                       | 99 Citations button                                                                                            | -                               |
| C                                                     | Internet Explorer mode (IE mode) button                                                                        |                                 |
|                                                       | Web capture button                                                                                             | •                               |
|                                                       | R Share button                                                                                                 | •                               |
|                                                       | ా<br>స్ Feedback button                                                                                        | •                               |

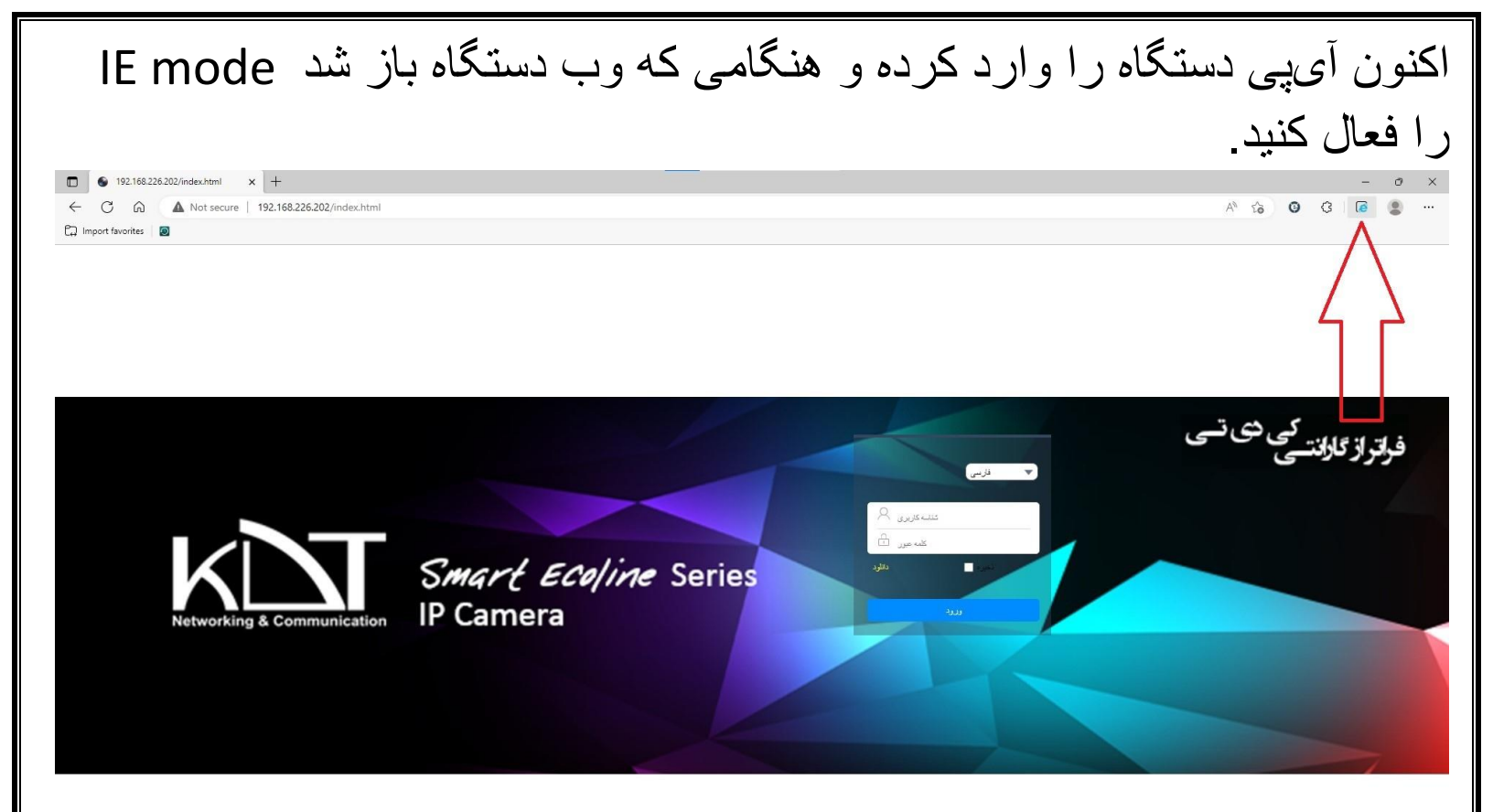

## سپس منوی باز شده را مطابق عکس کامل فرمایید و گزینه Done را بزنید.

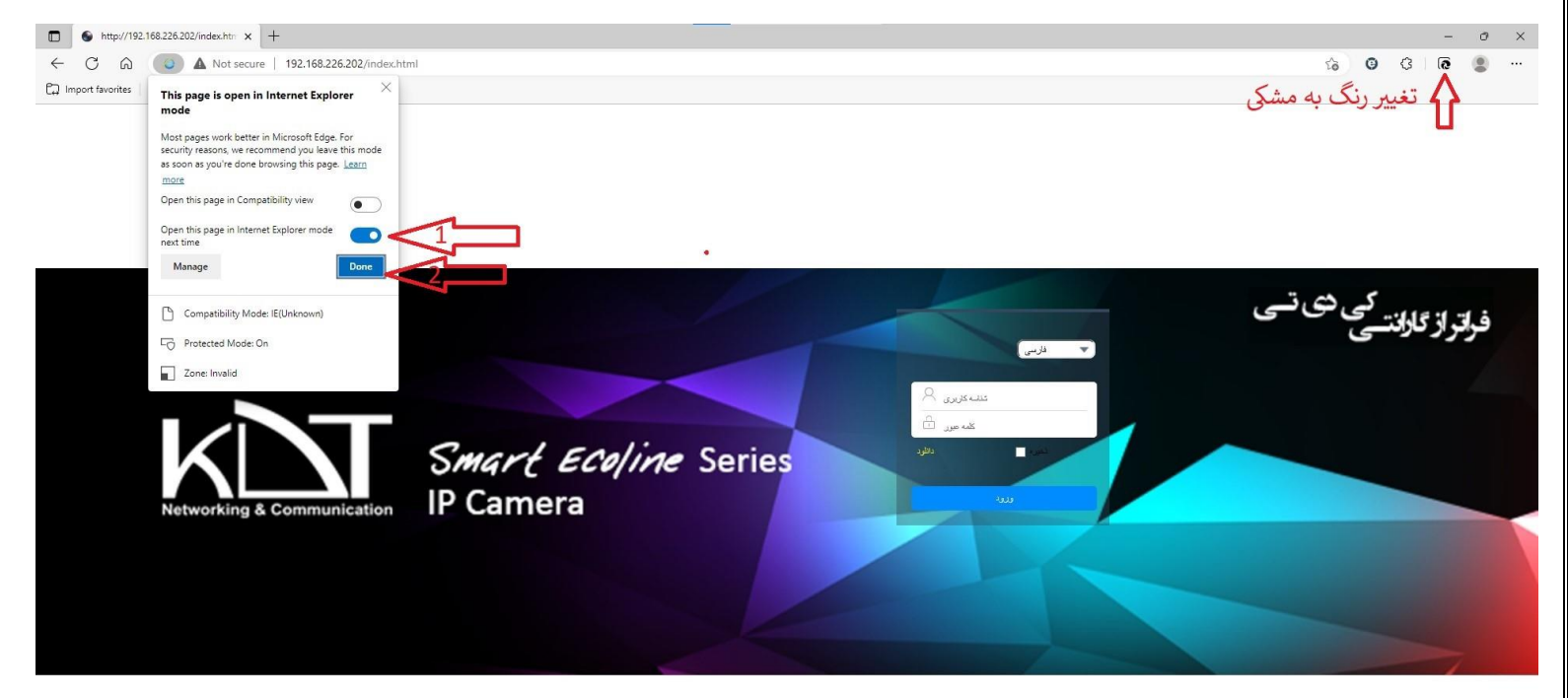

اکنون مرورگر شما روی حالت Internet explorer اجرا می شود.